## **PAO Case Info – Referral History**

## **Referral History**

To view cases you have referred to the PAO, on the main search screen of PAO Case Info, click *Referral History* to be taken to the Referral History screen.

| Search - Case Information | on Search           |                  |            |              |       | jamie.saeteurn |
|---------------------------|---------------------|------------------|------------|--------------|-------|----------------|
|                           | Name Information    | Last Name        | First Name | Middle Name  |       |                |
|                           | Offense Date From   | From             | ₽          | Court Case # |       |                |
|                           | L. E. Agency        | Agency           | CCN        | Report #     |       | Court          |
|                           | PCN FPPC            |                  |            |              |       |                |
|                           | Create New Referral | Referral History |            |              | Clear | Search         |
|                           |                     |                  |            |              |       |                |
|                           |                     |                  |            |              |       |                |
|                           |                     |                  |            |              |       |                |
|                           |                     |                  |            |              |       |                |
|                           |                     |                  |            |              |       |                |

Hover over the **Referral icon** to see the names of the documents that were submitted with this referral. You cannot edit any information on this screen. Click on the **Referral** *icon* to see the Referral Summary.

| eferral Histo | ry                |                      |            |                     |                         | 1        | jamie.saeteurn | Logou   |
|---------------|-------------------|----------------------|------------|---------------------|-------------------------|----------|----------------|---------|
| Referred Q    | Processed         |                      |            |                     |                         |          |                |         |
| Referral      | Referring Officer | Defendant Name       | Incident   | Charge              | Report #                | Arrest # | Case<br>Status |         |
| 07-19-2021    |                   | TestCase, Testy A Jr |            |                     |                         |          |                |         |
| 07-20-2021    |                   | TestCase, Testy A Jr |            |                     | 2021-123465TEST         | •        |                |         |
| 07-21-2021    |                   | Badguy, MRJC         |            |                     | 2021-1234               |          |                |         |
| 07-26-2021    |                   | Badguy, MRJC         |            |                     |                         |          |                |         |
| 07-28-2021    |                   | TestCase, Testy A Jr |            | 26.50.110(1), (4) - | Domest 2021-1233548TES  | т        | REVIEW         |         |
| 07-28-2021    |                   | TestCase, Testy A Jr |            |                     |                         |          |                |         |
| 07-28-2021    |                   | TestCase, Testy A Jr |            |                     |                         |          |                |         |
| 07-28-2021    | Baker, David      | TestCase, Testy A Jr | 07-26-2021 | 9A.36.021(1)(g) -   | Assault I 2021-0123456T |          |                |         |
| 07-29-2021    |                   | TestCase, Testy A Jr |            |                     |                         |          |                |         |
| 07-29-2021    | Baker, David      | TestCase, Testy A Jr | 07-28-2021 | 9A.36.021(1)(g) -   | Assault I 2021-0123456T |          | REVIEW         |         |
| 07-29-2021    |                   | Test, Arecord        |            | 9A.36.021(1)(g) -   | Assault I 2021-0123456T |          | REVIEW         |         |
| 07-29-2021    |                   | TestCase, Irma Lee   |            |                     | 2021-TEST23546          |          |                |         |
| Exit          |                   |                      |            |                     |                         |          | R              | e-Proce |

Once you click on the Referral icon, the Referral Summary will appear. The Referral Summary can be saved or printed for your records. There is also an option to view files you have submitted. To do so, click on the file link under Referral Documents.

| Referral History - Refer        | ral Summary |            |                     |                                                                                       |                                                         |  |  |
|---------------------------------|-------------|------------|---------------------|---------------------------------------------------------------------------------------|---------------------------------------------------------|--|--|
| ⊲ < 1 of 1                      | > > <       | ) ©        | 100%                |                                                                                       |                                                         |  |  |
| Wednesday August 11 2021 1:5    | 50 PM       |            |                     |                                                                                       |                                                         |  |  |
| Referral Summary                |             |            |                     |                                                                                       |                                                         |  |  |
|                                 |             |            |                     |                                                                                       |                                                         |  |  |
| Report Number 2021-0123458      | iπ.         | SSN 555-5  | 5-5555 L            | icense Number TES                                                                     | TCASET123HK                                             |  |  |
| Name TestCase Jr, T             | esty A      | DOB 12/31  | 2000 Place of Bi    | rth Statu                                                                             | 5                                                       |  |  |
| Address 100 5th Ave A           | pt 302      | Race W     | Sei                 | M Heigh                                                                               | nt 5'08"                                                |  |  |
| Seattle WA 98                   | 104         | Hair BLK   | Eyes                | BRO Weig                                                                              | ht 150                                                  |  |  |
| Arrost Date 07/29/2021 12:0     | -00-00 RM   | OPI        |                     | DSN                                                                                   | 1070                                                    |  |  |
| Booking #                       |             | CCN 40000  | 002 State ID        | PCN                                                                                   | 1070                                                    |  |  |
| Doorning in                     |             | 0000 10000 | /865 State ID       |                                                                                       |                                                         |  |  |
| Referred Charges                |             |            |                     |                                                                                       |                                                         |  |  |
| Count Docket Number             | Charge Code | Enh Code   | Statute Sev         | verity Description                                                                    | Date                                                    |  |  |
| 1                               | 00393       | CDV        | 9A.38.021(1)<br>(g) | Assault In The S<br>Degree (Strangu<br>effective - 7-22-0<br>Suffocation effec<br>11) | econd 07-27-2021<br>lation<br>17;<br>tive - 7-22-       |  |  |
| 1                               | 00393       | HDV        | 9A.36.021(1)<br>(g) | Assault In The S<br>Degree (Strangu<br>effective - 7-22-0<br>Suffocation effec<br>11) | econd 07-27-2021<br>lation<br>17;<br>tive - 7-22-       |  |  |
| 2                               | 00458C IP   |            | 26.50.110(1)        | Domestic Violen<br>Misdemeanor Vi<br>Court Order - Int<br>(Gross Misdeme              | ce 07-27-2021<br>olation Of A<br>imate Partner<br>anor) |  |  |
| Referred Witnesses / Victin     | ns          |            |                     |                                                                                       |                                                         |  |  |
| Name                            | Race        | Sex        | DOB                 | SSN                                                                                   | Witness Type                                            |  |  |
| TestcaseVictim , Test           |             |            | 01/01/20            | 00                                                                                    | Property/injury<br>victim                               |  |  |
| Referral Documents<br>File Name |             | Co         | mments              |                                                                                       |                                                         |  |  |
| Test Certification.pdf          |             | RU         | ISH for warrant     |                                                                                       |                                                         |  |  |
| Test Detective Comments.pdf     |             | NC         | T Discovery         |                                                                                       |                                                         |  |  |
| Test Reports.pdf                |             |            |                     |                                                                                       |                                                         |  |  |
| Test Superform.pdf              |             |            |                     |                                                                                       |                                                         |  |  |
| Test WACIC-NCIC.pdf             |             |            |                     |                                                                                       |                                                         |  |  |
| Notes:                          |             |            |                     |                                                                                       |                                                         |  |  |
| Exit                            |             |            |                     |                                                                                       |                                                         |  |  |